## 【LTA 申込手順】

- 1. LEARN ROOM にログインする
- 2. こちらをクリック https://learn-project.com/teachers/learn-teachers-academy/

それぞれの個性が出会う学びの場

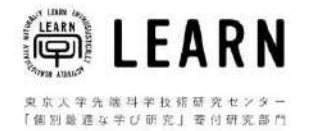

お知らせ > for CHILDREN > for PARENTS > for TEACHERS > パートナーシップ > 活動報告 > 新規登録・ログイン

ABOUT V ご寄付

これからの教育を学び、つくる

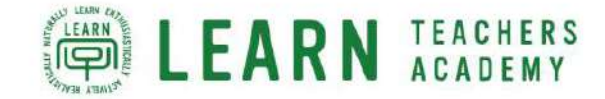

全ての先生のための、 理論的で、実践的で、本質的で、 フクワクする学びの場 LEARN Teachers Academy (LTA) へようこそ! 3. ページ下部の「LTA 受講申込はこちらから」をクリック

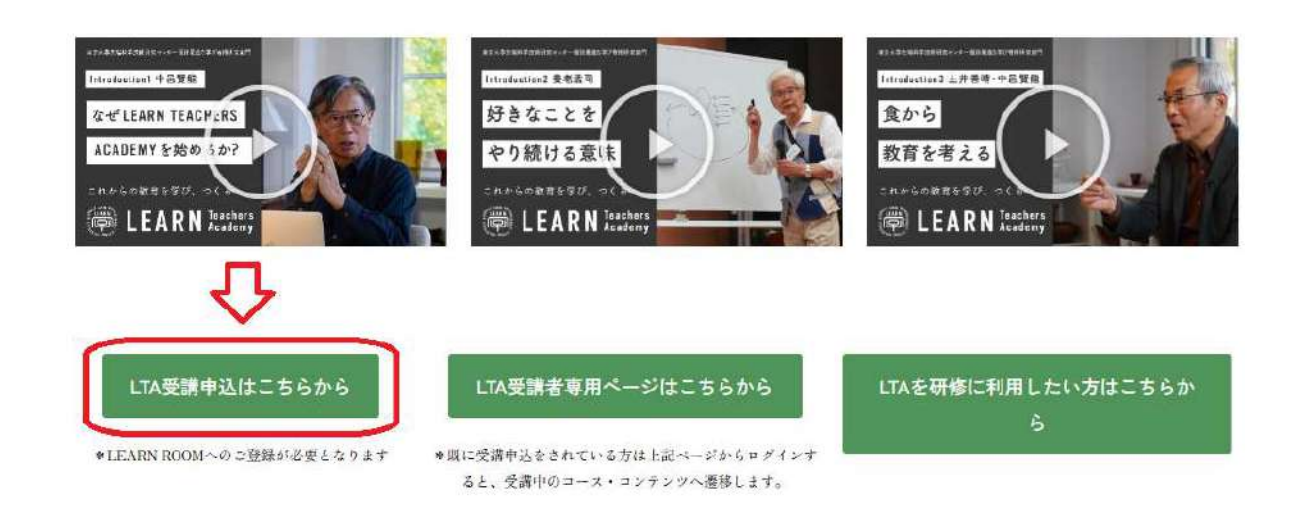

4.「LTA」メニュー →「受講申込」をクリック

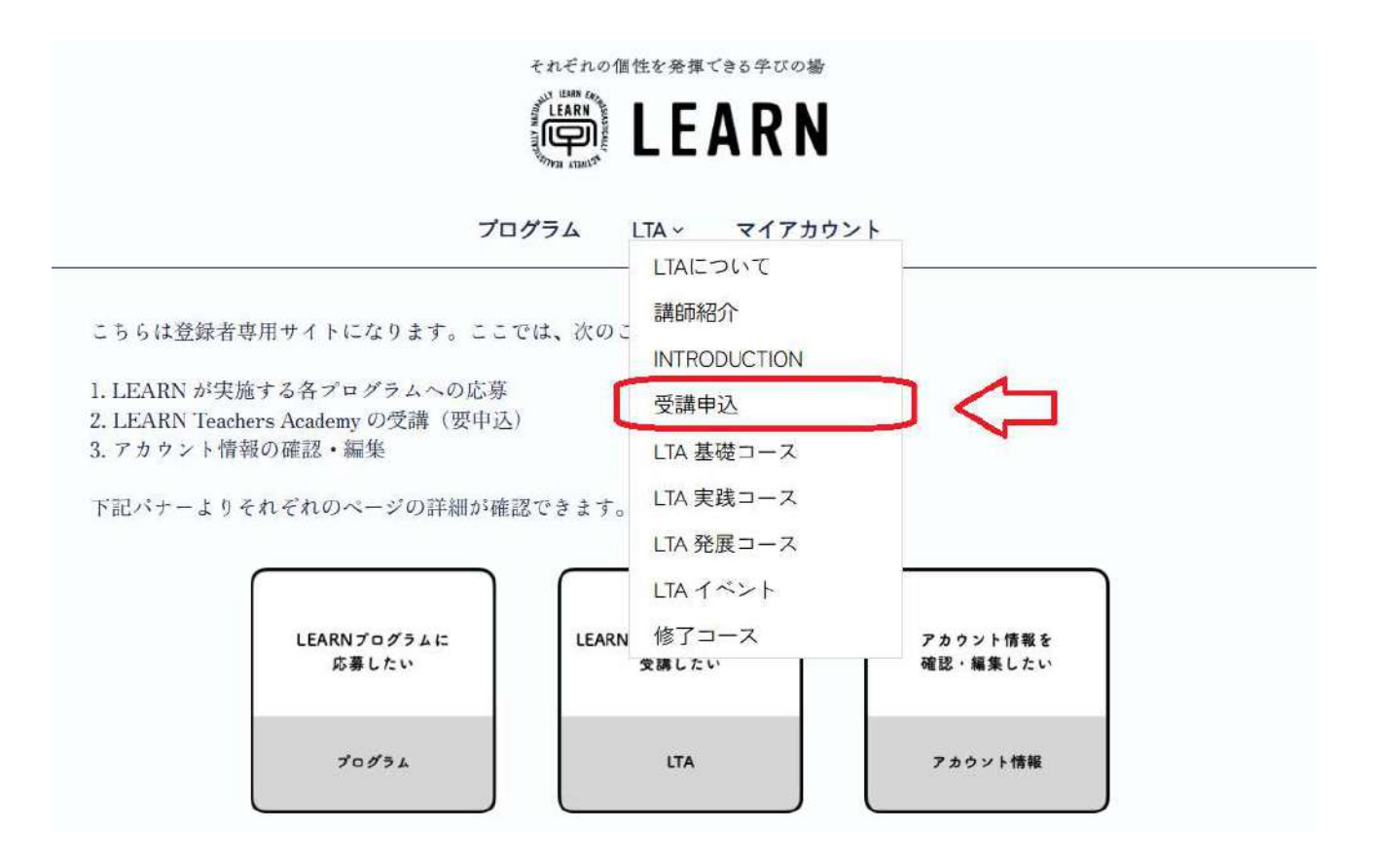

# 5.登録情報を確認、入力する

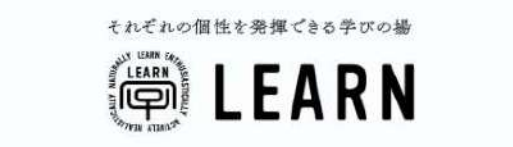

プログラム LTA ~ マイアカウント

LEARN Teachers Academy (LTA) の受講を希望される方は、こちらのフォームよりお中し込みください。 LTAは、教員・教育を志す学生・教育に関心のある方でしたら、どなたでも受講いただけます。 お申し込み後、受講グループへの参加ページが表示されます。 受講グループへの参加ページより受講登録いただくと、LTA コースページへアクセスいただけます。

| + <sup>12</sup> -ID* |  |   |
|----------------------|--|---|
| 名前(姓)*               |  |   |
|                      |  |   |
| 名前(名)*               |  | - |
| 7 11                 |  |   |
| プリガラ(姓)              |  |   |

### 6.「LTA に申し込む」をクリック

#### 【個人情報の取り扱いについて】

本プログラムは、東大先端研「個別最適な学び研究」寄付研究部門が主催します。登録された個人情報は、関係法令に則って 東大先端研「個別最適な学び研究」寄付研究部門が応募された企画の運営のために利用、管理します。そのほか、東大先端研 「個別最適な学び研究」寄付研究部門からのお知らせの送信、中込者の支援ニーズを把握する目的、また、個人が特定されな い範囲で調査研究に使用することがあります。法令に基づく場合を除き、個人情報を事前に本人の同意を得ることなく利用目 的以外の利用や第三者への提供をしません。

\*プライパシーボリシーは<u>こちら</u>から確認できます。

☑ 個人情報取扱いについて同意する\*

#### 【肖像権の取り扱いについて】

作成物の取り扱いについて当プログラム期間中、記録や取材等を目的として、写真や動画の撮影が行われます。東大先端研 「個別最適な学び研究」寄付研究部門は記録された写真・映像等を予告なく活動報告書、広報資料やホームページ等に使用い たします。プログラムに参加される場合には氏名(本名)を関連書籍またはホームページに掲載させて頂くことがあります。 \*ソーシャルメディアボリシーは<u>こちら</u>から確認できます。

☑ 個人情報取扱いについて同意する\*

#### 【感想文について】

参加後に提出いただく感想文等は、東大先端研「個別最適な学び研究」寄付研究部門が後の運営のために利用、管理します。 そのほか、個人が特定されない範囲でプログラム報告に使用することがあります。個人情報を事前に本人の同意を得ることな く利用目的以外の利用や第三者への提供をしません。

☑ 感想文について同意する\*

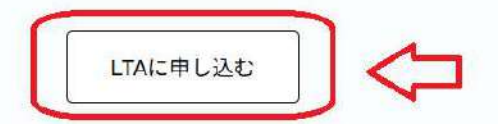

7.「参加する」をクリック

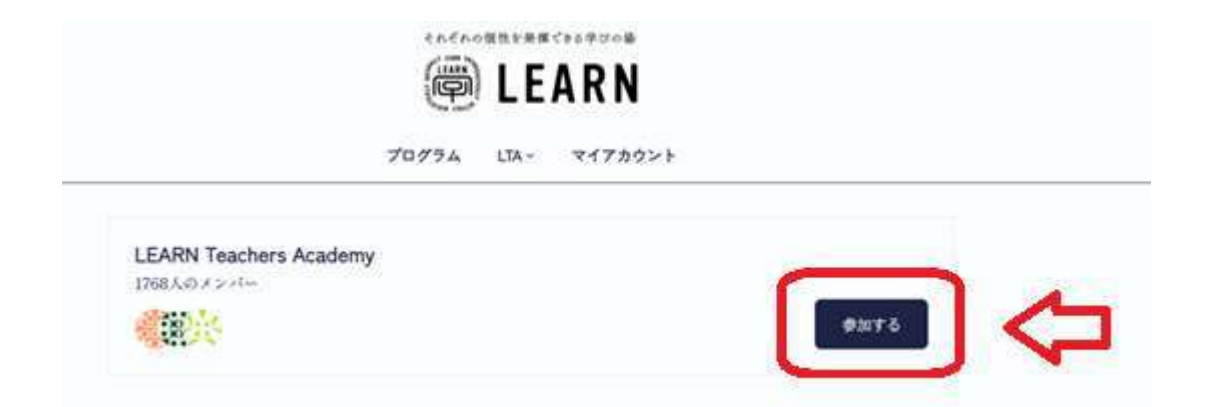

8.「LTA」メニュー →「LTA 基礎コース」をクリック

| 70774                                |                                |               |
|--------------------------------------|--------------------------------|---------------|
| LEARN Teachers Academy<br>1769人のメンバー | 講師紹介<br>INTRODUCTION<br>受講中込   |               |
|                                      | LTA 基礎コース<br>LTA 実成コース         | <b>6</b> 2072 |
| ◎ このグループに参加しました!                     | LTA 発展コース<br>LTA イベント<br>終了コース |               |

9. LTA 基礎コースの動画一覧が表示されたら、登録完了!

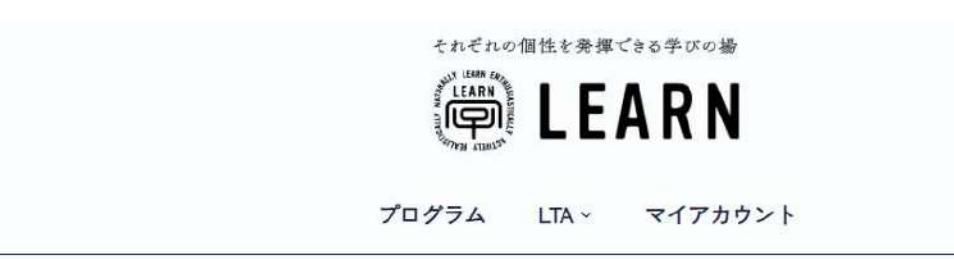

# LTA 基礎コース

全26レッスンの中の0レッスンは完了(0%)

| 領域 A : 変化する現代社会と教育課題を広い視点から学ぶ | ^ |
|-------------------------------|---|
| レッスン                          |   |
| ○ A-1. 受験社会の子育てから AI 時代の子育てへ  | > |
| ○ A-2. こどもたちはゲームやスマホで何をしているのか | > |
| ○ A-3. ゲームやスマホから抜け出せない問題と解決策  | > |
| ○ A-4. こどもの貧困とこども食堂           | > |